# A-AUTO 50 ライセンス発行ガイド

# 目次

| 1 | ライ  | 「センス発行手順      | 1 |
|---|-----|---------------|---|
|   | 1.1 | ライセンス発行ページを開く | 1 |
|   | 1.2 | お客様情報の入力      | 2 |
|   | 1.3 | マシン情報の入力      | 3 |
|   | 1.4 | 入力内容の確認       | 5 |
|   | 1.5 | 入力情報送信完了      | 6 |

## 1 ライセンス発行手順

- 1.1 ライセンス発行ページを開く
  - A-AUTO 50 Web サイト(<u>https://a-auto50.unirita.co.jp/ja/</u>)を開き、左メニューの 「ライセンス発行」をクリックしてください

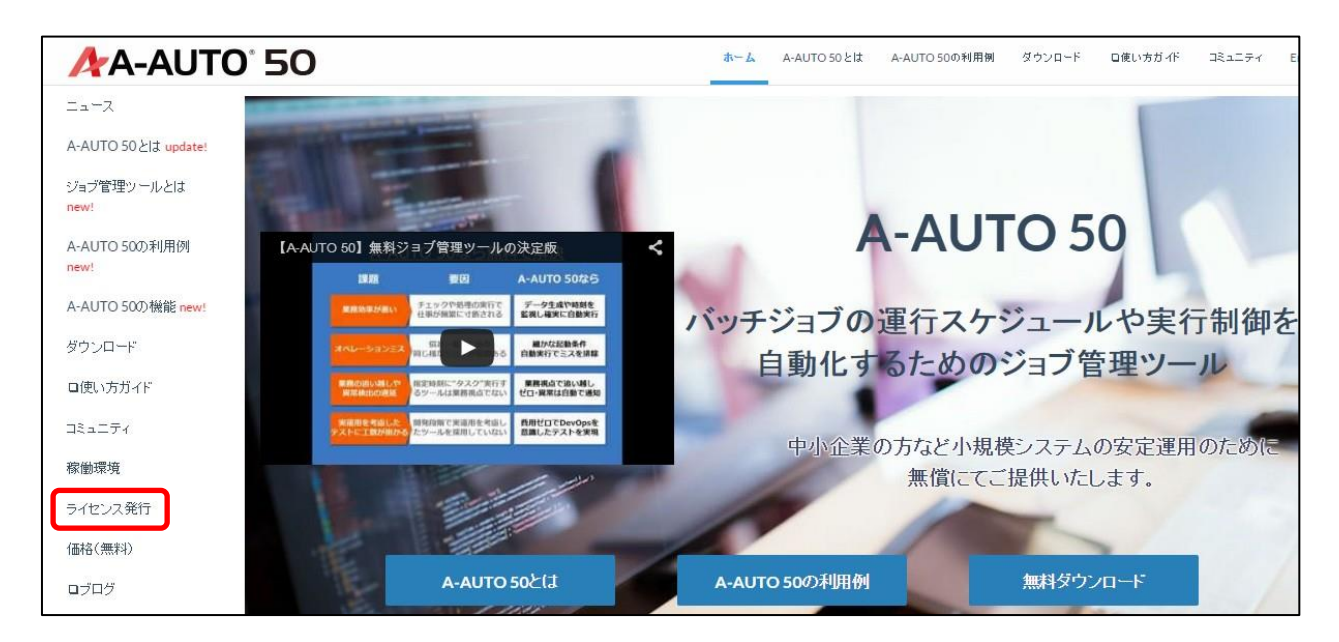

#### 1.2 お客様情報の入力

| ライセンス発行                                                                                                    |                                                                                 |                        |  |  |  |  |  |
|----------------------------------------------------------------------------------------------------|---------------------------------------------------------------------------------|------------------------|--|--|--|--|--|
| 情報入力                                                                                                    |                                                                                 |                        |  |  |  |  |  |
| 本フォームから発行できるライセンスは、A-AUTO 50日本語版専用です。<br>英語版向けのライセンスをご所望の方は、 <u>こちら</u> から発行を行ってください。                             |                                                                                 |                        |  |  |  |  |  |
| 各項目に情報を入力してください。<br>ライセンス発行のために入力する情報の説明は <u>こちら</u> をご覧ください。<br>また、ライセンス発行後にライセンス登録を行う手順の説明は <u>こちら</u> をご覧ください。 |                                                                                 |                        |  |  |  |  |  |
| <u>個人情報保護方針</u> に同意いただいた上で、入力<br>なお、(*)が付けられた項目は入力必須です。                                                           | <u>個人情報保護方針</u> に同意いただいた上で、入力を行ってください。<br>なお、 <mark>(*)</mark> が付けられた項目は入力必須です。 |                        |  |  |  |  |  |
| メールアドレス <b>(*)</b> :                                                                                              | (1)                                                                             | a-auto50@unirita.co.jp |  |  |  |  |  |
| ライセンス種別 <mark>(*)</mark> :                                                                                        | (2)                                                                             | 基本ライセンス・               |  |  |  |  |  |
| 会社名(*):                                                                                                    | (3)                                                                             | 株式会社ユニリタ               |  |  |  |  |  |
| 部署名:                                                                                                    | (4)                                                                             | 情報システム部                |  |  |  |  |  |
| 氏名 <mark>(*)</mark> :                                                                                             | (5)                                                                             | 運用太郎                   |  |  |  |  |  |

(1) メールアドレス(必須)

生成したライセンスキーを受け取るメールアドレスを入力してください。

- (2) ライセンス種別(必須) 「基本ライセンス」または「リモートライセンス」を選択してください。
- (3) 会社名(必須)御社名を正式名称で入力してください。
- (4) 部署名ご所属の部署を入力してください。
- (5) 氏名(必須) ご氏名を入力してください。

#### 1.3 マシン情報の入力

| OS(*): (1)                           | Windows Server 2008 R2 - |
|--------------------------------------|--------------------------|
| MACアドレス1(*)(XX-XX-XX-XX-XX-XXの形で入力): | 38-60-77-CB-AC-A7        |
| MACアドレス2: (2)                        |                          |
| MACアドレス3:                            |                          |

(1) OS(必須)

A-AUTO 導入環境の OS を選択してください。

(2) MAC アドレス(必須)

A-AUTO 導入環境の MAC アドレスを入力してください。導入環境に複数の NIC が設定されている場合、その数だけ登録が可能です。(最大 16 個)

※MAC アドレス確認方法(Windows の場合)

「スタート」メニュー⇒「すべてのプログラム」⇒「アクセサリ」⇒「コマンドプロンプト」からコマンドプロンプ トを起動し、コマンド「ipconfig /all」により出力された項目の「イーサネット アダプター ローカル エリア 接続」⇒「物理アドレス」の出力結果を入力してください。

出力例)

| C:¥Windows¥system32>ipconfig /all                                                                                                    |
|----------------------------------------------------------------------------------------------------|
| Windows IP 構成                                                                                                    |
| ホスト名 : BSP<br>プライマリ DNS サフィックス : bsp.co.jp<br>ノード タイブ : ハイブリッド<br>IP ルーティング有効 : いいえ<br>WINS ブロキシ有効 : いいえ<br>DNS サフィックス検索一覧 : bsp.co.jp |
| イーサネット アダプター ローカル エリア接続:                                                                                                    |
| 接続固有の DNS サフィックス : bsp.co.jp<br>説明 Atheros AR8151 PCI-E Gigabit Ethernet Con<br>物理アドレス                                                 |

※MAC アドレス確認方法(Linux の場合)

コマンド「ifconfig」により出力された項目のうち、「HWaddr」の値を入力してください。

出**力例**)

| \$ ifconfig                             |                                                                 |  |  |  |  |
|-----------------------------------------|-----------------------------------------------------------------|--|--|--|--|
| eth1                                    | Link encap:Ethernet HWaddr 00:0C:29:B9:A1:0A                    |  |  |  |  |
|                                         | inet addr:172.22.198.59 Bcast:172.22.199.255 Mask:255.255.252.0 |  |  |  |  |
| inet6 addr: fe80::20c:29ff:feb9:a10a/64 |                                                                 |  |  |  |  |
|                                         | UP BROADCAST RUNNING MULTICAST MTU:1500 Metric:1                |  |  |  |  |
|                                         | RX packets:266331 errors:0 dropped:0 overruns:0 frame:0         |  |  |  |  |
|                                         | TX packets:1456 errors:0 dropped:0 overruns:0 carrier:0         |  |  |  |  |
|                                         | collisions:0 txqueuelen:1000                                    |  |  |  |  |
|                                         | RX bytes:19810973 (18.8 MiB) TX bytes:245828 (240.0 KiB)        |  |  |  |  |

※「command not found」と表示される場合は、「ifconfig」の代わりに「/sbin/ifconfig」と入力してください。

### 1.4 入力内容の確認

| ライセンス情報確認       |                        |  |  |  |  |
|-----------------|------------------------|--|--|--|--|
| 入力情報確認          |                        |  |  |  |  |
| 入力した情報を確認してください |                        |  |  |  |  |
| メールアドレス:        | a-auto50@unirita.co.jp |  |  |  |  |
| ライセンス種別:        | 基本ライセンス                |  |  |  |  |
| 会社名:            | 株式会社ユニリタ               |  |  |  |  |
| 部署名:            | 情報システム部                |  |  |  |  |
| 氏名:             | 運用太郎                   |  |  |  |  |
| OS:             | Windows Server 2008 R2 |  |  |  |  |
| MACアドレス1:       | 38-60-77-CB-AC-A7      |  |  |  |  |
| MACアドレス2:       |                        |  |  |  |  |
| MACアドレス3:       |                        |  |  |  |  |
| MAC/FDX13:      |                        |  |  |  |  |
| MACアドレス14:      |                        |  |  |  |  |
| MACアドレス15:      |                        |  |  |  |  |
| MACアドレス16:      |                        |  |  |  |  |
| 発行              | 戻る                     |  |  |  |  |

入力した情報を確認し、誤りが無ければ「発行」をクリックしてください。誤りがあった場合は「戻る」をクリック し、入力情報の修正を行ってください。

### 1.5 入力情報送信完了

ライセンス発行完了

ライセンスキーの発行が完了しました。

ご入力いただいたメールアドレスヘライセンスを送信いたしました。 メールに記載されているURLよりライセンス登録ガイドヘアクセスし、 その記載内容に従ってアクティベーションを行ってください。

ご入力のメールアドレスにライセンスキーが送付されたことをご確認ください。 10 分を経過してもメールが届かない場合は、A-AUTO 50 管理者までご連絡ください。

【A-AUTO 50 管理者】

a-auto50@unirita.co.jp

以上で、ライセンス発行操作は完了です。